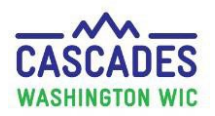

### **Enter Medical Documentation for the First Time**

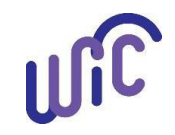

The process is the same for all participant categories and all foods and formulas prescribed by a medical provider. If a participant has an existing Medical Documentation Form (MDF), please use <u>Cascades Steps – Enter New Medical Documentation When Current Medical</u> <u>Documentation Exists</u>. If a participant has a verbal order, please use <u>Cascades Steps - Enter Verbal Order for a Medical Documentation Form</u>.

• Use these steps when a participant's medical provider prescribes medical foods or formulas for the first time.

|                                                                                                    | Steps                                             | Cascades Screen                                                                                                    |
|----------------------------------------------------------------------------------------------------|---------------------------------------------------|----------------------------------------------------------------------------------------------------|
| <ul> <li>Step 1: Create<br/>food prescrip</li> <li>In Issue Bo<br/>Link, select<br/>Food.</li> </ul> | e new<br>tion:<br>enefits Quick<br>ct Prescribe   | <b>Issue Benefits</b> Prescribe Food Issue Food Issue Food Instruments Food Instrument List Replace Current Benefits Exchange/Increase Formula                                                                                                    |
| • Select the<br>"+" sign.                                                                            | green                                             | Food Prescription         Food Prescription Date         WIC Category         Age Category         Breastfeeding Status         Year         Age Category         Year         Year |
| Enter date     the New F     Date pop-     Select Say                                                | e in the <b>Select</b><br>ood Prescription<br>up. | Select the New Food Prescription Date   Food Prescription Date   8/7/2023   Save   Cancel                                                                                                    |

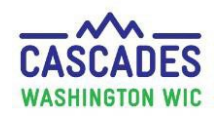

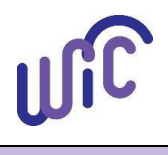

| Steps                                                                                | Cascades Screen                                                                                                    |  |  |  |  |
|--------------------------------------------------------------------------------------|----------------------------------------------------------------------------------------------------|--|--|--|--|
| <u>Step 2:</u> Add the formula or food you want to add:                              |                                                                                                    |  |  |  |  |
| In Add Item to Food<br>Prescription container select:<br>• Category<br>• Subcategory | Add Item to Food Prescription         Category       Subcategory       Quantity       Max / Med Max       UOM         Exempt Infant Formula (EXF)       Similac Alimentum Powder 12.1 oz       884       0 / 884       Ounce       Add Item       Clear                                         |  |  |  |  |
| Quantity                                                                             |                                                                                                    |  |  |  |  |
| Select Add item.                                                                     | <ul> <li>Important Steps When Adding New Formula</li> <li>In Food Prescription Items, add the new formula b<u>efore</u> you zero out the old formula.<br/>If you zero out first, it changes the infant's status to Fully Breastfeeding. This creates problems with issuing benefits.</li> </ul> |  |  |  |  |
|                                                                                      | <ul> <li>When you add the new formula and quantity, you'll receive the alert "Formula Rx exceeds the<br/>Nutrition Benefit for WIC." Zeroing out the original formula quantity corrects the alert.</li> </ul>                                                                                   |  |  |  |  |
|                                                                                      | • When you add the new formula, zero out the old, but don't delete it.                                                                                                    |  |  |  |  |

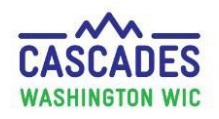

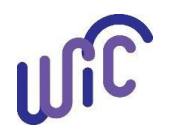

| Steps                          | Cascades Screen                                                                                                    |                                                                                  |  |  |  |
|--------------------------------|----------------------------------------------------------------------------------------------------|----------------------------------------------------------------------------------|--|--|--|
| The Attached Medical           | Attach Medical Documentation                                                                                                    |                                                                                  |  |  |  |
| Documentation screen in        | 7/23/2023 P 8/23/2023 8/7/2023                                                                                                    |                                                                                  |  |  |  |
| <u>Cascades</u>                | Diagnosis Information                                                                                                    |                                                                                  |  |  |  |
| Once you've selected Add Item, | Medical Reason ★ ICD Code ★ Diagnosis Code ★ OR<br>Low birth weight: <= 5 lbs 8 oz ▼ N/A OR OR                                                                                                    | Verbal Order \star                                                               |  |  |  |
| the Attach Medical             | Physician Information     Dhysician's Name     Physician's Name     Physician's Change     Physician's Change | ibed Non-Medical Food Prescribed                                                 |  |  |  |
| Documentation form pops up.    | Bridges (555) 555-5555                                                                                                    |                                                                                  |  |  |  |
| In the bottom right corner,    | Medical Food Prescription                                                                                                    | Total Items: 3 🕢                                                                 |  |  |  |
| vou'll also see the Medical    | Category                                                                                                    | Subcategory                                                                      |  |  |  |
| Documentation Required Status  | Exempt Infant Formula (EXF)                                                                                                    | Similar NeoSure Powder 13.1 oz                                                   |  |  |  |
| Massaga                        | Exempt Infant Formula (EXF)                                                                                                    | Similac Alimentum Powder 12.1 oz                                                 |  |  |  |
| Note: You'll see the food you  | Add Additional Medical Foods<br>Category Subcategory Add Item Clear                                                                                                    | Quantity exceeds the Max<br>Quantity Allowed. Medical<br>Documentation Required. |  |  |  |
| added in the Medical Food      |                                                                                                    |                                                                                  |  |  |  |
| Prescription container.        |                                                                                                    |                                                                                  |  |  |  |

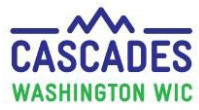

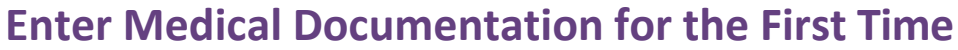

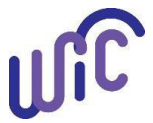

#### Steps **Cascades Screen** Step 3: Fill in medical documentation information: **Prescription Dates** Prescription Dates Effective Date = Today's Expiration Date 🚖 Prescription Date Effective Date date 8/7/2023 8/23/2023 7/23/2023 Expiration Date = Up to one year max from effective date **Diagnosis Information Diagnosis Information** ICD Code 対 Medical Reason 🚖 Diagnosis Code 対 Verbal Order 🚖 Medical Reason = Select OR OR Medical provider phon Low birth weight: <= 5 lbs 8 oz 💌 N/A Medical Diagnosis from MDF ICD or Diagnosis code = N/A If a Verbal Order = Check Box and Select form of verbal order. Physician Information Refer to Cascades Steps-Physician's Name Physician's Phone 🚖 Physician's Email Medical Food Prescribed Non-Medical Food Prescribed Enter Verbal Order for (555) 555-5555 Bridges further guidance. **Physician's Information Physician's Name Physician's Phone**

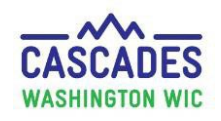

# **Cascades Steps**

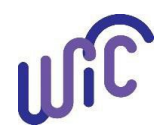

| Steps                                                                                                    | Cascades Screen                                                                                                    |
|----------------------------------------------------------------------------------------------------|----------------------------------------------------------------------------------------------------|
| <ul> <li><u>Step 4</u>: Check and save<br/>medical food prescription:</li> <li>Make sure only the food or<br/>formula marked on the MDF<br/>is check-marked.</li> </ul> | Attach Medical Documentation         Prescription Dates         Effective Date *       Expiration Date *         7/23/2023       Prescription Date         8/23/2023       Prescription Date         7/23/2023       Prescription Date         8/23/2023       Prescription Date         8/23/2023       Prescription Date         8/23/2023       Prescription Date         8/23/2023       Prescription Date         8/27/2023       Prescription Date         Medical Reason *       ICD Code *         Low birth weight: <= 5 lbs 8 oz                                                                                                    |
| <ul> <li>Note: For women and<br/>children you will need to<br/>scroll to bottom of the<br/>Medical Food Prescription<br/>list to see the food or</li> </ul>             | Physician Information         Physician's Name         Physician's Name         Image: Control of the state of the state of the st                                                                                                    |
| <ul> <li>Select Scan Document at the bottom left-hand side of the screen. Scan in new MDF.</li> </ul>                                                                   | Infant Formula (IF) Similac Advance Powder 12.4 oz  Add Additional Medical Foods Category Subcategory Add Item Clear Scan Document View Documents Category Category |
| <ul> <li>Select Save.</li> <li>A Status Message will<br/>display saying medical<br/>documentation was saved<br/>successfully.</li> </ul>                                | Exempt Infant Formula (EXF)         Status Message         Medical Documentation was         saved successfully.         E Funding         Medical Documentation         Save         Cancel                                                                                                    |
| <ul> <li>Note: Verify that the MDF<br/>has been scanned into<br/>Cascades</li> </ul>                                                                                    |                                                                                                    |

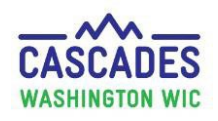

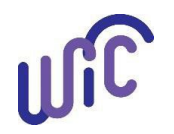

| Steps                                          | Cascades Scree                                                                                | en                                                                                                    |                               |                           |
|------------------------------------------------|-----------------------------------------------------------------------------------------------|----------------------------------------------------------------------------------------------------|-------------------------------|---------------------------|
| Step 5: Review food prescription               |                                                                                               |                                                                                                    |                               |                           |
| items:                                         | ▼ Food Prescription                                                                           |                                                                                                    |                               | $\bigcirc$                |
| Return to Prescribe Food                       | 3/27/2023 4/14/                                                                               | 2023 4/23/2023 5/14/2023 6/14/2023                                                                                                    | 6/2                           |                           |
| Quick Link.                                    | Food Prescription Date       WIC Category       Age Category       But State         8/7/2023 | ths 1 to 3 Months 1 to 3 Months 1 to 3 Months<br>reastfeeding Status Family Issuance Day Issuan<br>Ily Formula Fed 14 3 Months 3 Months | 1 to<br>ce Frequence<br>th(s) | cy                        |
| Verify medical foods or                        | Food Prescription Items                                                                       |                                                                                                    |                               | Total Items: 2            |
| formula were added to the                      | Category                                                                                      | Subcategory                                                                                                    | Quantity                      | Category Max Quantity UOM |
| Food Prescription Items                        | X Infant Formula (IF)                                                                         | Similac Advance Powder 12.4 oz                                                                                                    | 0                             | 884 Ounce                 |
| container.                                     | Exempt Infant Formula (EXF)                                                                   | Similac Alimentum Powder 12.1 oz                                                                                                    | 884                           | 884 Ounce                 |
|                                                |                                                                                               |                                                                                                    |                               |                           |
| <ul> <li>Verify other items in food</li> </ul> | C                                                                                             |                                                                                                    |                               | <u> </u>                  |
| prescription are correct.                      |                                                                                               |                                                                                                    |                               |                           |
|                                                |                                                                                               |                                                                                                    |                               |                           |
|                                                |                                                                                               |                                                                                                    |                               |                           |
|                                                |                                                                                               |                                                                                                    |                               |                           |
|                                                |                                                                                               |                                                                                                    |                               |                           |
|                                                |                                                                                               |                                                                                                    |                               |                           |

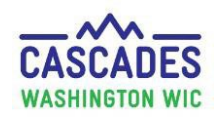

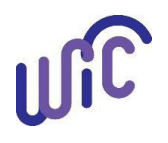

### **Enter Medical Documentation for the First Time**

| Steps                                 | Cascades Screen Cascades Scr                                                                                                    | een                                                                                                    |                                                            |     |     |              |                                                                                                    |
|---------------------------------------|----------------------------------------------------------------------------------------------------|----------------------------------------------------------------------------------------------------|------------------------------------------------------------|-----|-----|--------------|----------------------------------------------------------------------------------------------------|
| <u>Step 6</u> : Issue benefits:       | Issue Food Instruments Configuration                                                                                                    |                                                                                                    |                                                            |     |     |              | 0                                                                                                    |
| Return to Issue     Food Instruments  | Family Issuance Day Issuance Frequency 14 Solution Solution |                                                                                                    |                                                            |     |     |              |                                                                                                    |
| Quick Link.                           | Family Issuance Members Category Darticipant                                                                                                    | Certification End Date                                                                                                    | Tul                                                        | Aug | Sen | Oct          | Total Items: 3                                                                                                    |
| <ul> <li>Verify all family</li> </ul> | Non-Breastfeeding WENDY PAN                                                                                                    | 9/30/2023                                                                                                    | Issued                                                     | Ful | Ful | Not Eligible | Change Rx                                                                                                    |
| benefits.                             | Infant PETER PAN                                                                                                    | 3/31/2024                                                                                                    | Issued                                                     | Ful | Ful | Full         | Change Rx                                                                                                    |
| • Select <b>Issue</b> button          | ▼FDTS: 8/14/2023 - LDTS: 9/13/2023                                                                                                    |                                                                                                    |                                                            |     |     |              | Total Items: 9                                                                                                    |
|                                       | Breakfast Cereal         Juice - 46/48 oz         Fruit & Vegetables Cash Value         Yogurt         Mik - Fat Reduced         Eggs         Legumes         Cheese or Tofu         Exempt Infant Formula (EXF)                                                                                                    | Cereal Al WIC -hot /cold<br>Juice - Al WIC - 12 oz frozen or<br>Fruit and Vegetables - Cash Valu<br>Yogurt - Al WIC Low Fat or Non<br>Mik or Soy(196 & Nonfat) Al WIE<br>Eggs - al WIC<br>Peanut Butter/Beans Al WIC<br>Cheese - al WIC<br>Similac Almentum Powder 12.1 ( | 46/48 oz liquid<br>e Benefit<br>fat Only<br>C-Cow,Goat,Soy | sue |     | Cance        | 36         Ounce           2         CTNR           \$11.00         \$\$\$\$           32         Ounce           3         Galon           1         Dozen           1         CTNR           11         Can |

This institution is an equal opportunity provider. Washington WIC doesn't discriminate.

To request this document in another format, call 1-800-841-1410. Deaf or hard of hearing customers, please call 711 (Washington Relay) or email wic@doh.wa.gov.

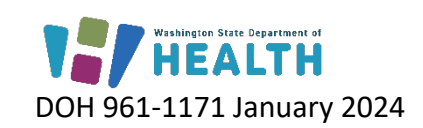

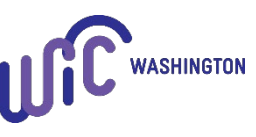